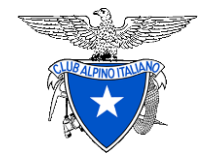

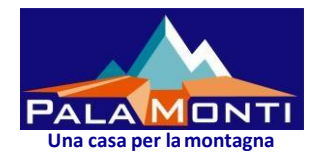

# **Tesseramento soci**

# **RINNOVO ON-LINE**

# della quota associativa

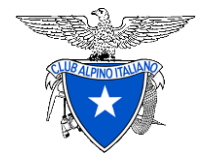

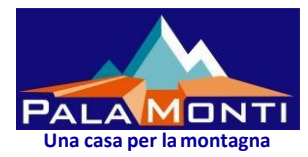

Dal 2018 per i soci della Sezione ed alcune Sottosezioni è possibile rinnovare la quota associativa On-line

Essenziale per accedere on-line al rinnovo è la presenza della email nel proprio profilo di tesserato CAI.

Se non è presente alcuna email contattare telefonicamente il seguente cellulare: +39 335 5706339 – Fabrizio oppure email: <u>zanfab@caibergamo.it</u> che provvederà ad inserirla nel profilo.

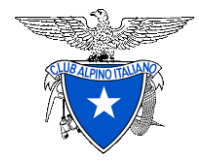

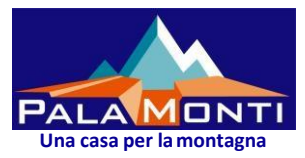

#### Registrazione sulla piattaforma di Tesseramento del Cai Centrale

Il processo di registrazione prevede le fasi seguenti:

- Identificazione del socio mediante codice fiscale e accettazione dell'informativa sulla privacy
- Invio credenziali alla casella di posta elettronica del socio
- Comunicazione del buon esito dell'operazione o delle eventuali azioni correttive da intraprendere.
- In caso di problemi contattare al cell.: +39 335 5706339 Fabrizio

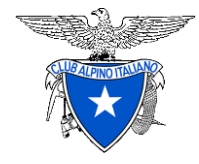

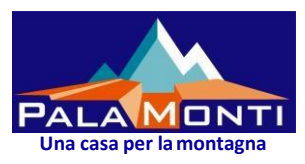

#### Riferimenti

- 1° accesso senza credenziali da slide N° 5
- Accesso con credenziali da slide N° 9
- Rinnovo nucleo familiare da slide N° 13

Per accedere utilizzare esclusivamente il browser **GOOGLE CHROME** e digitare nella barra delle applicazioni il seguente indirizzo web:

#### <u>https://soci.cai.it</u>

E scegliere in base ai **riferimenti** sopra esposti:

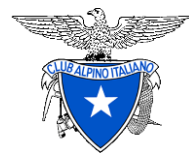

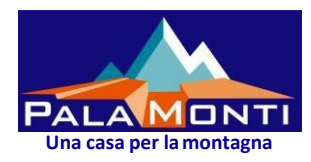

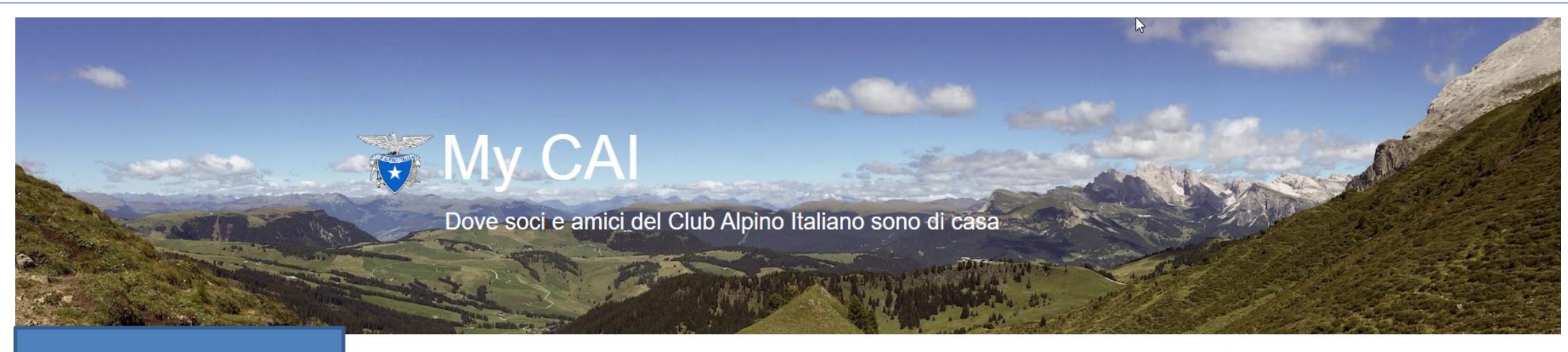

Se è la prima volta e non hai ancora le credenziali clicca qui

# Riservato ai Soci CAI

Il Club Alpino Itana, pore i propri sistemi ai Soci. L'accesso è riservato ai Soci maggiore pi. Funzionalità specifiche sono dedicate ai nuclei familiari. Se non hai ancora le credenziali, clicca qui per ottenerle. Se hai dimenticato la password, invece, clicca qui per generarne

una nuova.

OT

Entra

Se hai già le credenziali per l'accesso clicca su «Entra» e vai alla slide N° 9

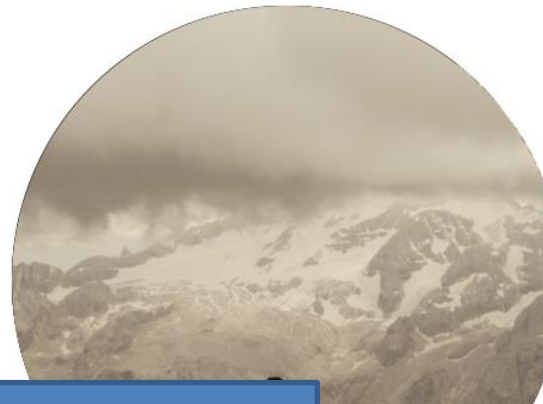

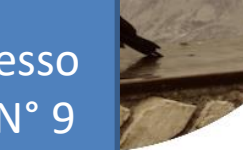

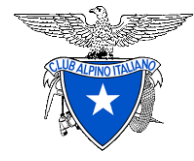

#### Sezione e Sottosezioni di Bergamo

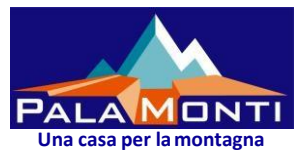

#### 👸 Club Alpino Italiano

Procedi

| Per ottenere le<br>credenziali<br>inserisci: | Modulo di Registrazione Utenti (soci CAI)<br>ATTENZIONE Questo modulo di registrazione è riservato ai Soci del Club Alpino Italiano.<br>Se vuoi richiedere nuovamente le credenziali (perché non le hai ricevute o non ti ricordi più dove le hai memorizzate), accedi, invece, alla pagina di rinnovo credenziali.<br>Info Inserisci il tuo codice fiscale e il sistema lo cercherà nella base dati del Tesseramento.<br>Codice Fiscale                                                                                                    |
|----------------------------------------------|----------------------------------------------------------------------------------------------------|
| Accetta                                      | Info L'utilizzo di questo sito richiede un'approvazione esplicita, non di già coperta dalle autorizzazioni date in Sezione.                                                                                                    |
| «Procedi»                                    | Informativa sulla Privacy Condizioni di utilizzo Info Otelegatorio Smarcando questa spunta confermi di avere letto e compreso quanto descritto alla pagina di termini e condizioni di utilizzo del presente sito web.  Accetto Autorizzazione al trattamento dei dati Info Otelegatorio Smarcando questa spunta confermi di avere letto e compreso quanto descritto in relazione al trattamento dei dati personali e di autorizzare la memorizzazione e l'utilizzo dei tuoi dati per il corretto funzionamento del servizio a te qui erogato.  Accetto Accetto |
|                                              | Non sono un robot                                                                                                    |
|                                              | NOTA BENE Il sistema cercherà l'evidenza della tua iscrizione all'anno sociale corrente (o al precedente, non oltre il 31/10) e utilizzerà l'indirizzo email<br>che hai depositato in Sezione. Se non sei correntemente iscritto oppure se non hai dato in Sezione un indirizzo email (valido), questa procedura non<br>potrà concludersi positivamente.                                                                                                    |

Annulla

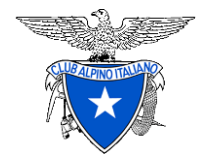

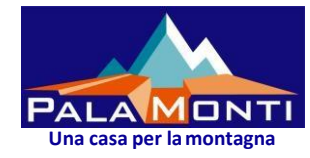

#### 👸 Club Alpino Italiano

Se dopo l'invio ottieni questa risposta significa che la registrazione è andata a buon fine, controlla la tua posta e clicca su entra per fare l'accesso e rinnovare.

## Modulo di Registrazione Utenti (soci CAI)

ок La registrazione si è conclusa con successo.

Controlla la posta per l'indirizzo che hai comunicato in Sezione. Dovresti ricevere al più presto le credenziali per accedere (normalmente è questione di minuti).

Nota Se non vedi arrivare nulla e ritieni di avere aspettato abbastanza, **non** ripercorrere questa procedura ed, invece, accedi alla pagina di reinvio delle credenziali.

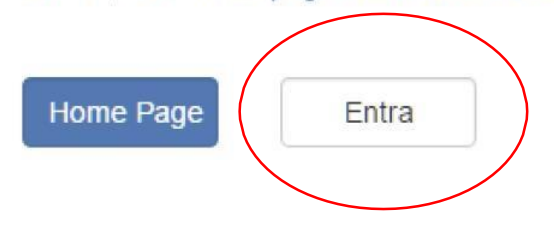

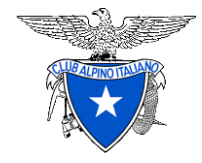

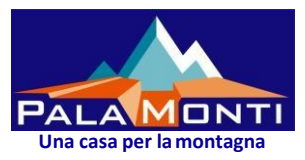

N.B.: Nel caso non riceviate la email nella casella di posta, controllate le «Spam» potrebbe essere finita li se non c'è nemmeno nelle «Spam» significa che la email inserita nella vostra scheda dati della piattaforma è errata o non funzionante, pertanto chiamate il numero: +39 335 5706339 – Fabrizio, <mark>email: zanfab@caibergamo.it</mark>

che provvederà a risolvere il problema

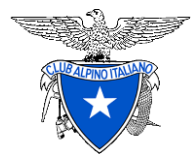

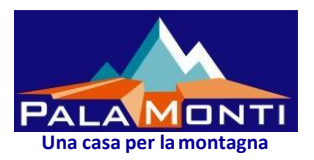

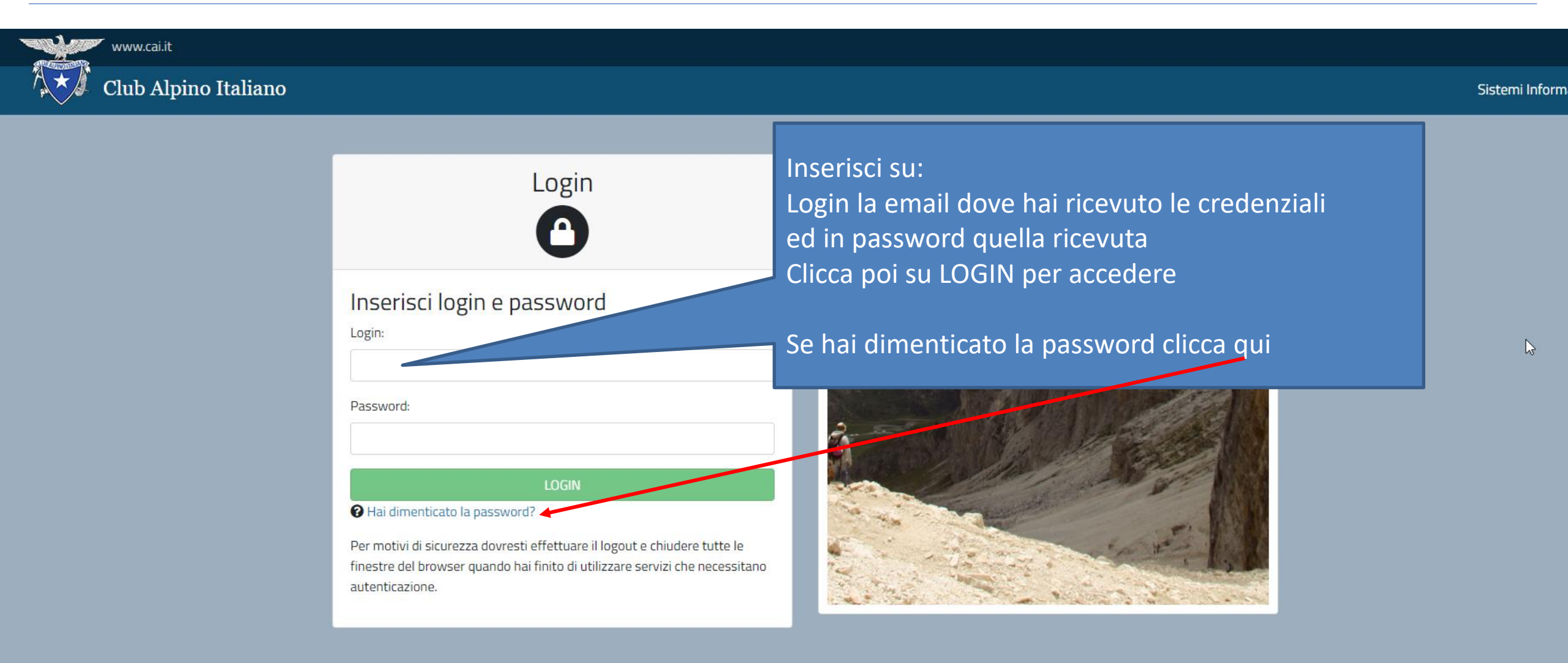

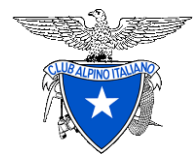

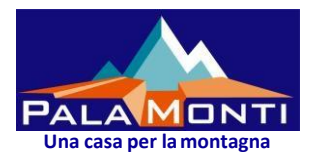

| 👸 Club Alpino Italiano |                                                                                       |    |
|------------------------|---------------------------------------------------------------------------------------|----|
| L Profilo on-line      | Renvenuto/a Fabrizio Zanchi                                                           |    |
| Benvenuto              | Grazie per essere tornato. Il tuo ultimo accesso è stato il 29/03/2020 alle 14:36:44. |    |
| I miei dati            | Nato il <b>1</b>                                                                      |    |
| Le mie preferenze      | Il tuo codice fiscale                                                                 |    |
| 躍 Rinnovo on-line      | La tua residenza è in 1                                                               |    |
| Archivio Rinnovi       | Pisulti iscritto per l'anno 2020 in SEZ. BERGAMO (9216002).                           |    |
| 소 Le mie assemblee     |                                                                                       |    |
| Deleghe e convocazioni | A A A A A A A A A A A A A A A A A A A                                                 |    |
|                        |                                                                                       | 10 |

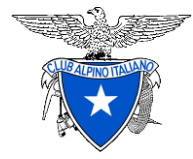

L Profilo on-line

躍 Rinnovo on-line

Archivio Rinnovi

Benvenuto

I miei dati

## Sezione e Sottosezioni di Bergamo

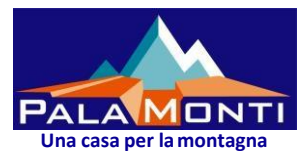

#### Privacy Impostazioni generali Trattamento ultraventennale dei dati personali per recuperare l'anzianità Accetto Non Accetto Comunicazioni non istituzionali dalla Sede Legale Cliccare sulla voce evidenziata dalla freccia Accetto Non Accetto e si aprono le Opzioni per la scelta da fare. Pubblicazioni non istituzionali dalla Sede Legale Accetto Non Accetto Comunicazioni non istituzionali del Gruppo Regionale Scelto il «formato digitale» o «da non Accetto O Non Accetto O Deleghe e convocazioni Pubblicazioni non istituzionali del Gruppo Regionale inviare», cliccare «Aggiorna» sulla parte Accetto Non Accetto destra e proseguire con la modifica. Comunicazioni non istituzionali dalla Sezione di appartenenza Accetto Non Accetto Pubblicazioni non istituzionali dalla Sezione di appartenenza Accetto Non Accetto Pubblicazioni Sede Centrale Montagna 360° Pubblicazioni non istituzionali ger Comunicazioni Sede Cer Comunicazioni istituzionali Rede Centrale comunicazione istituzionale Aggiorna Opzioni: formato digitale da non inviare 11 Comunicazioni non istituzionali generiche

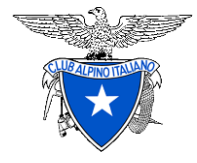

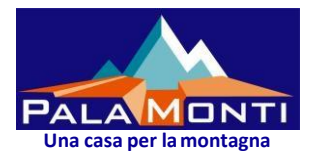

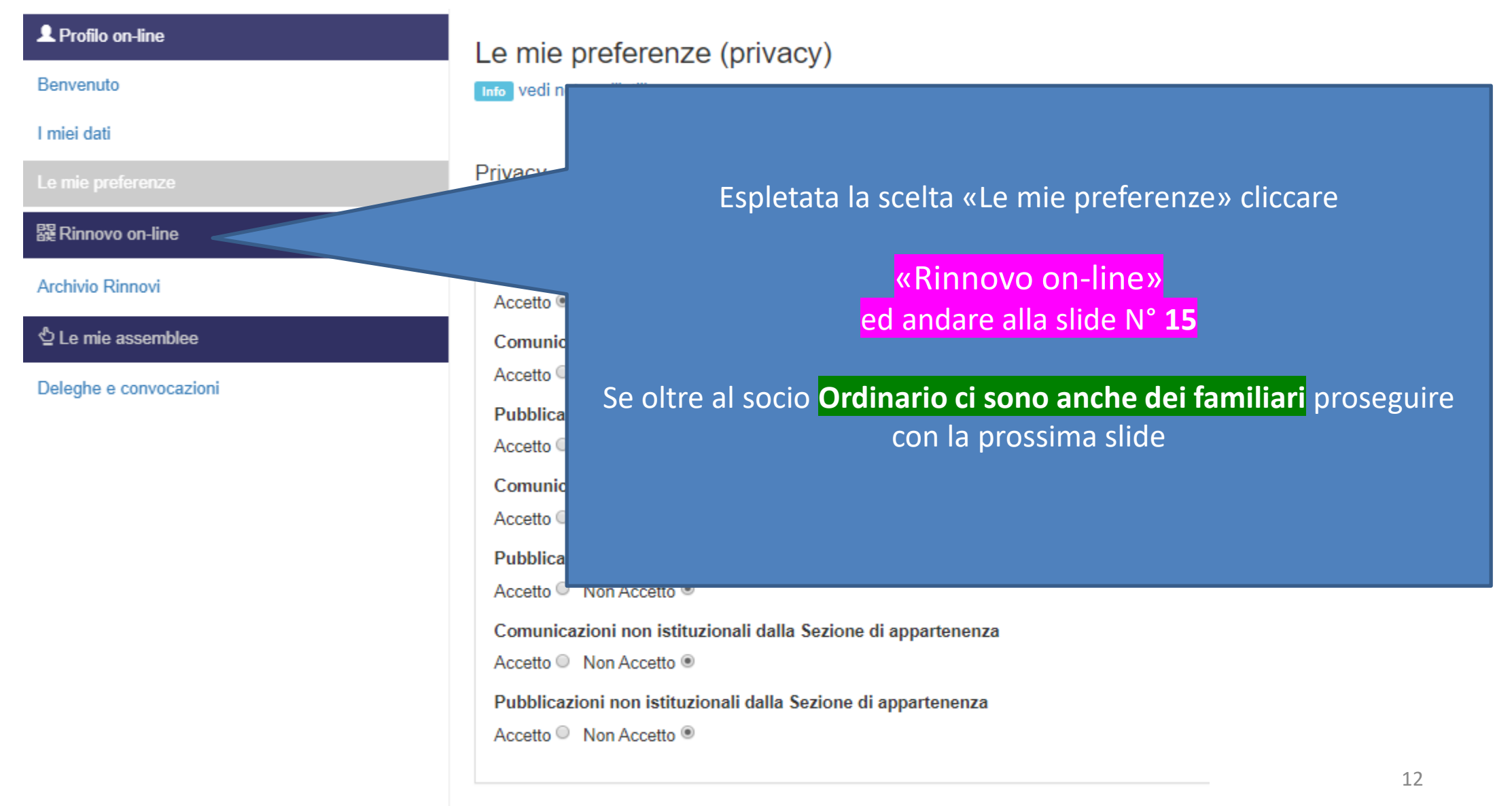

Pubblicazioni Sede Centrale

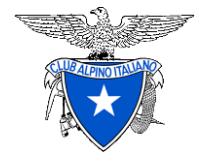

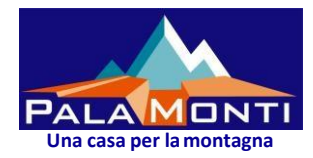

#### Rinnovo del nucleo familiare

Nel caso di :

- Familiari minorenni: l'ordinario può modificare la privacy per le Comunicazioni Sede Centrale.
- Familiari maggiorenni: l'ordinario non può modificare la privacy, l'operazione di aggiornamento della privacy deve essere eseguita da ogni familiare maggiorenne, i quali devono avere nel loro profilo la propria email diversa da quella dell'ordinario. Nel caso di email errate/mancanti/doppie contattare al cell.:+39 335 5706339

   Fabrizio per la sistemazione del profilo personale, poi si può proseguire con il rinnovo.

Se nel profilo del <mark>familiare maggiorenne è presente la email, o dopo averla fatta aggiungere</mark>, deve accedere a: <u>https://soci.cai.it</u> scegliere l'opzione «Se non hai ancora le credenziali Clicca qui», inserire il proprio codice fiscale accettare le clausole, confermare e gli viene inviata la email con le credenziali, <mark>proseguire poi dalla slide N° 9 per</mark> accettare la privacy, fino alla slide N° 11).

Dopo aver raccordato tutti i familiari il **socio Ordinario può procedere al rinnovo di tutto il nucleo familiare**.

Per ogni evenienza contattare al cell.: +39 335 5706339 Fabrizio o inviare email: zanfab@caibergamo.it

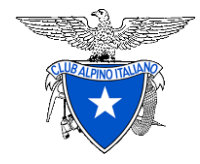

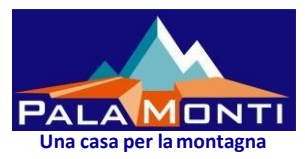

Si tenga presente che:

- L'ordinario può rinnovare tutto il suo nucleo familiare.
- Non è possibile rinnovare i familiari se non si rinnova anche il socio ordinario.
- Il familiare può rinnovare il tesseramento purchè l'ordinario di riferimento abbia già rinnovato la sua quota.
- Nel nucleo familiare l'ordinario può rinnovare anche singolarmente la sua quota e successivamente rinnovare i familiari.
- Il minorenne deve essere rinnovato dall'ordinario.

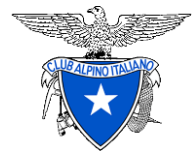

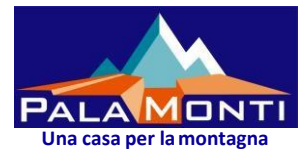

| 👸 C | CAI - An | nbiente d   | i collaudo     | My CAI   |            |         |     | ¢ | Benvenuto hparr@cai.it → |
|-----|----------|-------------|----------------|----------|------------|---------|-----|---|--------------------------|
| Ве  | envenuto | l miei dati | Le mie prefere | nze II r | nio nucleo | Rinnovo | ovi |   |                          |

#### Rinnovo on-line

Rinnova la tua iscrizione e quella dei membri del tuo nucleo familiare al Club Alpino Italiano per l'anno 2017.

| Voce                             | Selezionato | Prezzo  |
|----------------------------------|-------------|---------|
| Rinnovo Parr Helen (ORDINARIO)   |             | 47.00€  |
| Massimale integrativo NO         |             | 0.00€   |
| Montagne360 (cartaceo)           |             | 0.00€   |
| Rinnovo Parr Robert (FAMILIARE)  |             | 25.00€  |
| Massimale integrativo NO         |             | 0.00€   |
| Montagne360 (cartaceo)           |             | 10.00 € |
| Rinnovo Parr Jack-Jack (GIOVANE) |             | 16.00€  |

In questa schermata viene visualizzata la posizione del socio e del suo nucleo familiare, dove spuntando le caselle significa selezionarle per il rinnovo Questa è una slide un po' datata la disposizione potrebbe essere cambiata

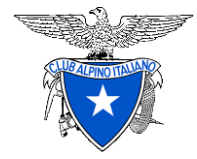

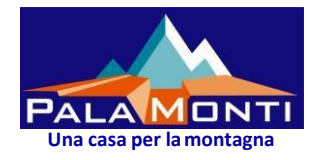

| €                            | 98.00 €                                                                                                    | e                                      |
|------------------------------|----------------------------------------------------------------------------------------------------|----------------------------------------|
| nite<br><mark>Credito</mark> | aver fatto le scelte si passa al pagamento tramite<br>icativo di <mark>PayPal che accetta <b>anche le Carte di Cre</b></mark> | il servizio di pagamento:              |
| <mark>er spese di</mark>     | e di pagamento al totale vengono <mark>aggiunti € 2,00 per s</mark><br>ne.                                                    |                                        |
| to» è possib                 | il rinnovo tornando nella pagina di «Benvenuto»<br>are e stampare il «Certificato di Iscrizione»                              | aypai                                  |
|                              |                                                                                                    | n generale ogni Sezione applica dei so |

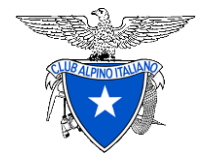

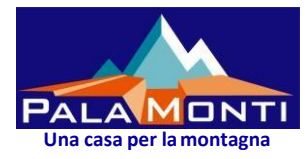

#### **CONTATTI PER EVENTUALI PROBLEMI**

#### E-mail:

- tesseramento@caibergamo.it
- <u>zanfab@caibergamo.it</u>

spiegando il tipo di problema o risposta ricevuta dal sistema

Cellulare:

+39 335-5706339 - Fabrizio Zanchi (per problemi tecnici duranteľoperazione)